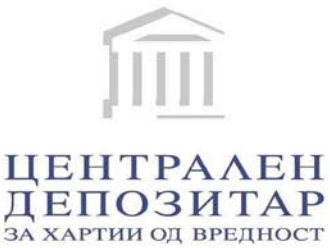

# Корисничко упатство Портал за издавачи и инвеститори Корисници: Издавачи

Септември 2018

# Содржина

| 1. B | овед.   |                                            | 2  |
|------|---------|--------------------------------------------|----|
| 2. C | тандај  | рдни функции на секој екран                |    |
| 2.1. | Активи  | рање на опција                             | 3  |
| 2.2. | Графи   | чки преглед на стандардните функции        | 3  |
|      | 2.2.1.  | Мени                                       |    |
|      | 2.2.2.  | Табела со податоци                         |    |
|      | 2.2.3.  | Копчиња                                    | 5  |
| 2.3. | Функци  | ија за пребарување                         | 5  |
| 3. П | риста   | п до апликацијата                          | 6  |
| 3.1. | Почетн  | ю мени                                     | 6  |
|      | 3.1.1.  | Најава                                     | 6  |
|      | 3.1.2.  | Заборавена лозинка                         | 7  |
| 3.2. | Главно  | о мени                                     | 9  |
|      | 3.2.1.  | Профил                                     | 9  |
|      | 3.2.2.  | Пораки                                     | 9  |
|      | 3.2.3.  | Промена на лозинка                         | 9  |
|      | 3.2.4.  | Историја на плаќање                        | 9  |
|      | 3.2.5.  | Одјава                                     | 10 |
|      | 3.2.6.  | Расположливи средства                      | 10 |
| 3.3. | Почете  | ен екран на апликацијата                   | 11 |
|      | 3.3.1.  | Новости                                    | 11 |
| 4. П | регле,  | д на модулите                              |    |
| 4.1. | Извеш   | таи                                        | 11 |
|      | 4.1.1.  | Акционерска книга                          | 11 |
|      | 4.1.2.  | Акционерска книга (Excel)                  |    |
|      | 4.1.3.  | Профил на издавач                          | 13 |
|      | 4.1.4.  | Листа на издадени хартии од вредност       | 13 |
|      | 4.1.5.  | Информации за хартии од вредност (издавач) | 14 |
|      | 4.1.6.  | Топ 20 акционери по ИСИН                   | 14 |
|      | 4.1.7.  | Структура на друштво                       | 15 |
|      | 4.1.8.  | Потврда за права на глас                   | 16 |
|      | 4.1.9.  | Преноси по ИСИН                            | 17 |
|      | 4.1.10. | Инсајдери                                  |    |
|      | 4.1.11. | Праќање нотификации                        |    |
| 4.2. | Прегле  | ед на цените на извештаите                 | 20 |
| 4.3. | Поддр   | шка за користење на системот               |    |
|      | 4.3.1.  | Контакт                                    | 20 |
| 5. H | аплат   | a                                          | 21 |
| 6. E | лектро  | онски потпис и временски печат             |    |

# 1. Вовед

Ова упатство содржи инструкции за најавување и користење на дистрибутивниот систем на податоци на ЦДХВ (Портал за издавачи и инвеститори).

Напомена: Одредени делови на содржината на ова упатство се подложни на промена, во било кој момент, во зависност од одлуките донесени од страна на администраторот на порталот.

Податоците содржани во извештаите достапни преку Дистрибутивниот систем на Депозитарот, се обезбедуваат од главна и историска база на податоци на Депозитарот (основната база на податоци на Депозитарот).

Поради тоа напоменуваме дека податоците во извештаите обезбедени преку Дистрибутивниот систем на Депозитарот, можно е да бидат обезбедени со определено задоцнување во споредба со податоците евидентирани во основната база на податоци на Депозитарот, кое задоцнување не е подолго од 1 час. Ова задоцнување е резултат на процесот на синхронизација на податоците евидентирани во основната база на податоци, со базата на податоци за потребите на Дистрибутивниот систем.

Само во случај на технички пречки или виша сила, синхронизирањето може да го надмине периодот од 1 час.

Напоменуваме дека порамнувањето (конечниот пренос на хартии од вредност и парични средства) на трговските трансакции склучени на Македонската берза се врши во периодот од 10 – 11 часот, секој работен ден и состојбата на Изводот од сметката на имателот се ажурира веднаш по порамнувањето. Согласно Законот за хартии од вредност, порамнувањето на трговските трансакции со хартии од вредност може да се врши веднаш, но не подоцна од два работни дена од денот на склучувањето на трансакцијата.

Напоменуваме дека преку Дистрибутивниот систем на Депозитарот можат да се добијат податоци за промените настанати на сметките за хартии од вредност, по 01.01.2017 година.

Банкарската провизија која се наплаќа за обезбедување на услугите по електронски пат, преку дистрибутивниот систем на Депозитарот, е на товар на Депозитарот.

# 2. Стандардни функции на секој екран

## 2.1. Активирање на опција

Во левиот дел на екранот има дводелно мени – главно мени и мени со листа на модули (кои се достапни согласно типот на корисник). Дополнително, секој модул се состои од неколку форми/опции, а пристапот до нив се остварува со еден лев клик наглувчето.

Во десниот дел, пак, се прикажува содржината на одредена страница согласно избраното од менито.

## 2.2. Графички преглед на стандардните функции

#### 2.2.1. Мени

|                                               | главно           |
|-----------------------------------------------|------------------|
| Lizdavac@cdhv.mk                              | мени             |
| 🐱 Пораки (0)                                  |                  |
| Промени лозинка                               |                  |
| 🖸 Историја на плаќање                         |                  |
| 🕑 Одјави се                                   |                  |
| Расположливи средства:<br>10.000,00           |                  |
|                                               | мени со листа на |
| ИЗВЕШТАИ                                      | модули           |
| Акционерска книга                             |                  |
| Акционерска Книга (Excel)                     |                  |
| Трофил на клиент                              |                  |
| Писта на издадени хартии од<br>вредност       |                  |
| Информации за хартии од<br>вредност (издавач) |                  |
| Гоп 20 акционери по ИСИН                      |                  |
| Структура на друштво                          |                  |
| Потврда за права на глас                      |                  |
| Преноси по ИСИН                               |                  |
| Инсајдери                                     |                  |
| Праќање нотификации                           |                  |
| ЦЕНОВНИК                                      |                  |
| поддршка                                      |                  |

#### 2.2.1.1 Модул ИЗВЕШТАИ

#### ИЗВЕШТАИ

Акционерска книга Акционерска Книга (Excel) Профил на клиент Листа на издадени хартии од вредност Информации за акции (Издавач) Топ 20 акционери по ИСИН Структура на друштво Потврда за права на глас Преноси по ИСИН Инсајдери Праќање нотификации

#### 2.2.1.2 Модул ЦЕНОВНИК

#### ЦЕНОВНИК

Цена на извештај

Уплата на средства

#### 2.2.1.3 Модул ПОДДРШКА

ПОДДРШКА

Контакт

#### 2.2.2. Табела со податоци

|       |                        |                           | Листа               | на акции       |                      |                      |          |
|-------|------------------------|---------------------------|---------------------|----------------|----------------------|----------------------|----------|
| Повле | ечете колона овде за д | а групирате по таа колона |                     |                |                      |                      |          |
| #     | ИСИН Ф                 | Датум промена 🛛 👻         | Назив на емисија  🕈 | Издавач 9      | ИБ на правно лице  🕈 | Номинална вредност 🤗 | Валута н |
|       |                        |                           |                     |                | 1                    |                      |          |
| R     | MKALKA101011           | 12.3.2010                 | ЕМИСИЈА13460861011  | KPATOK13460861 | 13460861             | 25,56                | EUR      |
| B     | MKALKA120011           | 27.2.2012                 | ЕМИСИЈА13460861011  | KPATOK13460861 | 13460861             | 25,56                | EUR      |

## 2.2.3. Копчиња

| • | Избирање јазик (на секој екран во најгорниот десен д | цел)         | MK   EN |
|---|------------------------------------------------------|--------------|---------|
| • | Извезување документ во PDF формат                    | and a second |         |
| • | Извезување документ во XLS формат                    |              |         |
| • | Извезување документ во XLSX формат                   | die          |         |
| • | Извезување документ во RTF формат                    |              |         |
| • | Извезување документ во CSV формат                    |              |         |
| • | Прикажување на детали                                | B            |         |
|   |                                                      |              |         |

## 2.3. Функција за пребарување

Услов за пребарување - полето за внесување е пополнето со терминот што ќе се користи за пребарување или елемент за пребарување е избранод паѓачкаталиста.

| # | исин 9 | Дa | атум на промена | 9 | Назив на емисија 🛛 🌳 | Издавач 9 | 1 | ИБ на правно лице 🂡 | Номинална вредност 🤗 | Валута 9 |  |
|---|--------|----|-----------------|---|----------------------|-----------|---|---------------------|----------------------|----------|--|
|   |        |    |                 | • |                      |           |   |                     |                      |          |  |

**Празнење на филтерот за пребарување** - со отстранување на внесените податоци со копчињата на тастатурата (Backspace или Delete).

Избор на пронајдени записи - Внесовите што се резултат на пребарувањето се ставаат во

табела. Сокликнување на копчето 🗟 за дадениот запис од табелата, записот е избран и може да се гледа.

# 3. Пристап до апликацијата

## 3.1. Почетно мени

#### 3.1.1. Регистрација и најавување

По извршената регистрација, корисникот ќе добие отпечатен примерок со регистрационите податоци.

На пријавената електронска пошта во Барањето, која е дел од регистрационите податоци корисникот ќе добие порака која содржи линк за активација:

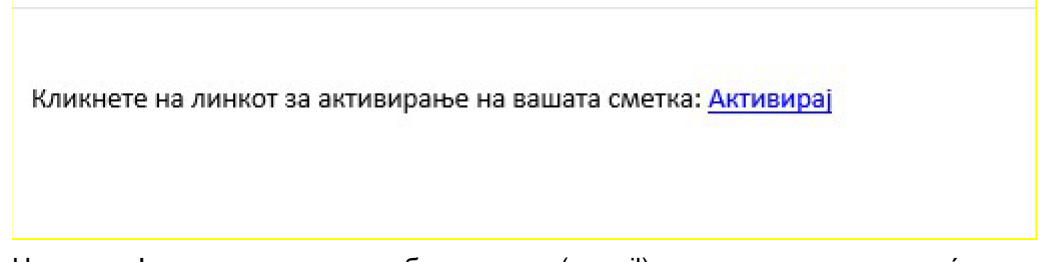

Напомена! – доколку не сте добиле порака(e-mail) истата може да се наоѓа и во Spam фолдерот на Вашето електронско сандаче.

Со повикување на линкот Активирај, корисникот ќе биде пренасочен на страна за креирање на лозинка.

**Напомена:** Лозинката која се креира мора да биде сложена и треба да содржи минимум 6 карактери, комбинација на мали и големи букви и броеви, како и специјален знак (!\$&+@\*).

|              | Промена на лозинка |   |
|--------------|--------------------|---|
|              | Промена на лозинка |   |
| Внеси нова л | рзинка             |   |
| Повтори лози | нқа                |   |
|              | Промени лозинка    |   |
|              | Најави се          | 1 |
| Македонски   |                    |   |
|              |                    |   |

Веднаш по креирањето на лозинка, може да се најавите на Порталот

За да пристапи до апликацијата, корисникот треба да го пополни корисничкото име и лозинката во соодветните полиња и да кликнете на копчето "Најавете се". Претходно, корисникот треба да потврди дека е вистинско лице со селектирање на полето за l'm not a robot..

Корисникот, исто така, може да избере друг јазик со избирање на еден од наведените во паѓачката листа со јазици лоцирани на дното на страницата.

|                            | КП ЦЕНТРАЛЕН ДЕГІОЗИТАР<br>За Хартии од вредност                                        |
|----------------------------|-----------------------------------------------------------------------------------------|
|                            | Најавете се во апликацијата                                                             |
| ima                        | tel01                                                                                   |
| •••                        | •••••                                                                                   |
| ~                          | l'm not a robot                                                                         |
|                            | Најавете се                                                                             |
|                            | Заборавена лозинка                                                                      |
| Ма                         | кедонски                                                                                |
|                            |                                                                                         |
|                            | Корисни информации                                                                      |
| • Пост<br>• Пост<br>• Поли | апка за регистрирање на имател<br>апка за регистрирање на издавач<br>пика за приватност |

#### 3.1.2. Заборавена лозинка

Доколку корисникот ја заборавил својата лозинка, треба да кликне на линкот "Заборавена лозинка" (кој се наоѓа веднаш под копчето "Најавете се") и да ги следи инструкциите испратени во е-mail порака.

#### 3.1.3. Пристап до Порталот и технички нагодувања

Во понатамошното користење, до Порталот корисникот може да пристапи преку линкот кој се наоѓа на страната на ЦДХВ – cdhv.mk

| <b>ЦИ ЗА И</b><br>Т ја води е<br>На хартиј<br>РОМЕНИ Н | <b>МАТЕЛИТЕ</b><br>ВИДЕНЦИЈАТА НА<br>И ОД ВРЕДНОСТ И<br>А СОПСТВЕНОСТА |                                                                                                    |
|--------------------------------------------------------|------------------------------------------------------------------------|----------------------------------------------------------------------------------------------------|
|                                                        | Дистрибутиве<br>систем за<br>издавачи и иматели                        |                                                                                                    |
|                                                        | ЦИ ЗА И<br>Т ЈА ВОДИ В<br>НА ХАРТИ<br>РОМЕНИ Н                         | <b>ЦИ ЗА ИМАТЕЛИТЕ</b><br>Т А ВОДИ ЕВИДЕНЦИЈАТА НА<br>НА ХАРТИИ ОД ВРЕДНОСТ И<br>РОМЕНИ НА СОПСТВЕНОСТА<br>ОМЕНИ НА СОПСТВЕНОСТА |

За користење на извештаите на Порталот, потребно е на машината од која се пристапува да има инсталирано читач на PDF документи (Acrobat reader..).

За подобро корисничко искуство, доколку прелистувачот кој се користи е со активиран Pop-up blocker, препорачуваме кај истиот да се овозможи https:/portal.cdhv.mk, со цел генерираните документи веднаш да бидат достапни до корисникот.

## 3.2. Главно мени

#### 3.2.1. Профил

Во најгорниот дел на главното мени, корисникот има преглед на своето корисничко име и тип на корисник.

#### 3.2.2. Пораки

Корисникот може да ја прикаже секоја порака што му е испратена со кликнување на линкот "Пораки" лоциран во главното мени на горната лева страна. Првиот екран има преглед на сите пораки, па за да види одредена порака корисникот мора да кликне на саканата порака.

#### 3.2.3. Промена на лозинка

Доколку корисникот сака да ја промени својата лозинка, тоа може да го стори во било кој момент со кликнување на линкот "Промени лозинка" (лоциран во главното мени во горната лева страна) и да ги следи инструкциите испратени во е-mail порака.

Доколку, не се искористи испратениот линк во времето на неговата важност и следствено не се промени лозинката, старите кориснички податоци за најава остануваат во важност.

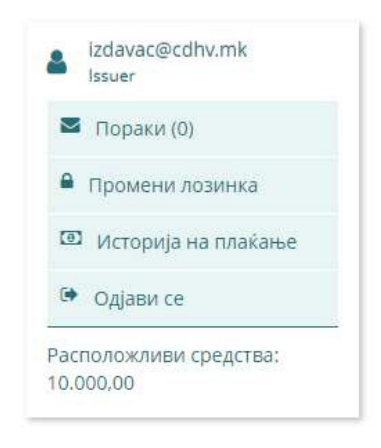

**Напомена:** Лозинката која се креира мора да биде сложена и треба да содржи минимум 6 карактери, комбинација на мали и големи букви и броеви, како и специјален знак (!\$&+@\*).

#### 3.2.4. Историја на плаќање

Корисникот има можност да изврши увид во своите плаќања, тоа може да го спроведе преку делот наменет за кориснички информации. Прегледот "Историја на плаќање" содржи табела со записи, со следните податоци: сума, извештај и датум. Табелата може да се прелистува или извезува во некој од понудените формати.

а. **Извоз** – во горниот дел на табелата има неколку копчиња за извоз на табелата во неколку различни формати (PDF, XLS, XLSX, RTF и CSV).

б. Прелистување – во долниот дел од табелата постои опција за избор на бројот на страницата на табелата.

в. Пребарување – над табелата постои опција за пребарување на записи во табелата.

## 3.2.5. Одјава

За да се одјави од апликацијата, корисникот треба да кликне на линкот "Одјави се".

## 3.2.6. Расположливи средства

Корисникот, во најдолниот дел на главното мени, има преглед на моменталната состојба на своите расположливи средства.

#### 3.3. Почетен екран на апликацијата

#### **3.3.1.** Новости

На главниот екран, откако корисникот се пријавил во апликацијата, постои преглед на вестите. За да пристапи до одреден внес на вест, корисникот мора да кликне на копчето "Прочитај повеќе"

кое се наоѓа во долниот десен агол од посакуваната плочка на вест.

# 4. Преглед на модулите

#### 4.1. Извештаи

Во продолжение е даден преглед на сите достапни извештаи за типот на корисник издавач.

Сите извештаи можат да бидат преземени со или без електронски потпис. За повеќе информации околу електронскиот потпис погледнете го поглавјето 6.

## 4.1.1. Акционерска книга

Извештајот се наплатува. Може да се добие и верификуван со електронски потпис и временски жиг.

ВНИМАТЕЛНО ИЗБЕРЕТЕ ЈА СООДВЕТНАТА ОПЦИЈА – извештаите со и без електронски потпис имаат различна цена!

Акциите се запишуваат во книга на акции на друштвото (во натамошниот текст: акционерска книга) којашто се води во Централниот депозитар за хартии од вредност, во електронска форма. Доколку друштвото има издадено и друг вид на хартии од вредност истите се запишуваат во книгата на иматели на соодветниот тип на хартии од вредност.

Акционерската книга содржи податоци за:

- ISIN (меѓународен број за идентификација на хартиите од вредност) на друштвото,
- видот на хартиите од вредност,
- номиналната вредност,
- бројот на издадени хартии од вредност,
- вкупниот номинален капитал,
- бројот на гласови,
- бројот на иматели и
- бројот на сопственичките позиции.

Преку акционерската книга се добива увид за сите иматели на хартии од вредност во друштвото, физички и правни лица, домашни и странски, со:

- нивните идентификациски податоци,
- бројот и видот на сметката за хартии од вредност,
- износот на хартии од вредност што ги поседуваат и
- други ограничувања согласно закон.

Можете да изберете добивање на акционерската книга со состојба во моментот на генерирање за тековниот ден, или на претходен датум, но не порано од 01.01.2017 година

Притоа, имајте во предвид дека порамнувањето (конечниот пренос на хартии од вредност и парични средства) на трговските трансакции склучени на Македонската берза (вообичаено

со T+2) се врши во периодот од 10 – 11 часот секој работен ден и состојбата во акционерската книга се ажурира по порамнувањето.

\*Напомена: Ве молиме имајте во предвид дека доколку се внесе датум постар од 01.01.2017 или над тековниот датум, системот генерира извештај со тековен датум!

За да го превземе извештајот во PDF формат, корисникот најпрвин треба да избере ISIN од

| понудените во паѓачката листа       | MKEMJL101016                         | , п | отоа избира датум од календарот |  |  |  |  |  |
|-------------------------------------|--------------------------------------|-----|---------------------------------|--|--|--|--|--|
| па крај кликпува па кончето2011ре   | а крај кликнува на копчетодопревземи |     |                                 |  |  |  |  |  |
| извештај"<br>.PDF Превземи извештај |                                      |     |                                 |  |  |  |  |  |

Понатаму се појавува дијалог-кутија во која корисникот е информиран за цената на извештајот и има опција да додаде дигитален потпис со обележување на полето за избор "Електронски потпис?", тогаш ако корисникот има доволно средства може да кликне на копчето "Превземи извештај"

Превземи документ, во спротивно тој може да кликне на копчето "Наплата" . Деталите за постапката за наплата се опишани во поглавје 5.

## 4.1.2. Акционерска книга (Excel)

Извештајот се наплатува.

Акциите се запишуваат во книга на акции на друштвото (во натамошниот текст: акционерска книга) којашто се води во Централниот депозитар за хартии од вредност, во електронска форма. Доколку друштвото има издадено и друг вид на хартии од вредност истите се запишуваат во книгата на иматели на соодветниот тип на хартии од вредност.

#### Акционерската книга во ексел формат е корисна изработка на пресметки за потребите на менаџментот на издавачот или за потребите на други институции и субјекти.

Акционерската книга содржи податоци за:

- ISIN (меѓународен број за идентификација на хартиите од вредност) на друштвото,
- видот на хартиите од вредност,
- номиналната вредност,
- бројот на издадени хартии од вредност,
- вкупниот номинален капитал,
- бројот на гласови,
- бројот на иматели и
- бројот на сопственичките позиции.

Преку акционерската книга се добива увид за сите иматели на хартии од вредност во друштвото, физички и правни лица, домашни и странски, со:

- нивните идентификациски податоци,
- бројот и видот на сметката за хартии од вредност,
- износот на хартии од вредност што ги поседуваат и
- други ограничувања согласно закон.

Можете да изберете добивање на акционерската книга со состојба во моментот на генерирање за тековниот ден, или на претходен датум, но не порано од 01.01.2017 година

И

Притоа, имајте во предвид дека порамнувањето (конечниот пренос на хартии од вредност и парични средства) на трговските трансакции склучени на Македонската берза (вообичаено со T+2) се врши во периодот од 10 – 11 часот секој работен ден и состојбата во акционерската книга се ажурира по порамнувањето.

\*Напомена: Ве молиме имајте во предвид дека доколку се внесе датум постар од 01.01.2017 или над тековниот датум, системот генерира извештај со тековен датум!

За да го превземе извештајот во Excel формат, корисникот најпрвин треба да избере ISIN

| MKEMJL101016  | од понудените во г | паѓачката листа, потоа избира датум |
|---------------|--------------------|-------------------------------------|
| од календарот | и на крај клик     | нува на копчето "Превземи извештај" |

Понатаму се појавува дијалог-кутија во која корисникот е информиран за цената на извештајот и има опција да додаде дигитален потпис со обележување на полето за избор "Електронски потпис?", тогаш ако корисникот има доволно средства може да кликне на копчето "Превземи извештај" Превземи документ

постапката за наплата се опишани во поглавје 5.

## 4.1.3. Профил на издавач

Извештајот е бесплатен.

Овој извештај содржи информации за профилот на издавачот, со следните податоци:

- ЕМБС
- Држава на седиште
- Назив
- e-mail

Корисникот може да го преземе извештајот со кликнување на копчето"Превземи извештај"

.PDF Превземи извештај

## 4.1.4. Листа на издадени хартии од вредност

Извештајот е бесплатен.

Овој извештај ја содржи преглед на издадени хартии од вредност, со следните податоци:

- о Податоци за издавачот:
  - Назив
  - ЕМБС
  - Адреса
  - e-mail
- о Податоци за издадени хартии од вредност

- ИСИН
- Назив на емисија
- Вкупен број на акции
- Номинална вредност

Корисникот може да го преземе извештајот со кликнување на копчето "Превземи извештај"

.PDF Превземи извештај

## 4.1.5. Информации за хартии од вредност (издавач)

Извештајот е бесплатен.

Со кликнување на иконата во првата колона од Листата на хартии од вредност се прикажува детален преглед за хартиите од вредност со сопственичка структура по групи на иматели.

Извештајот овозможува увид во издадени хартии од вредност по ISIN и бројот на имателите со нивната сопственичка структура по групи изразена во количина и во проценти, а корисен е за потребите на информирање на менаџментот на издавачот, или за презентирање во врска со одредени барања на други институции и субјекти.

Дополнително, во првата колона постои опција да се прикаже запис.

а. Детали – со кликнување на копчето 🗟 записот е отворен за преглед.

б. **Прелистување** – во долниот дел од табелата постои опција за избор на бројот на страницата на табелата.

в. Пребарување – над табелата постои опција за пребарување на записи во табелата.

## 4.1.6. Топ 20 акционери по ИСИН

Извештајот се наплатува. Може да се добие и верификуван со електронски потпис и временски жиг.

ВНИМАТЕЛНО ИЗБЕРЕТЕ ЈА СООДВЕТНАТА ОПЦИЈА – извештаите со и без електронски потпис имаат различна цена!

Овој извештај содржи преглед на топ 20 акционери по ИСИН, со следните податоци:

- Податоци за ИСИН-от
- ИСИН
- Назив на емисија
- Износ
- Номинална вредност
- Номинален капитал
- Валута
  - о Податоци за акционерите
  - о Име/назив
  - о Презиме
  - о ЕМБ/ЕМБС
  - о Државјанство
  - о Број на акции

Овозможува увид во најголемите иматели по опаѓачки редослед, а подобен е за потребите на информирање на раководството или за презентирање во врска со одредени барања на други институции и субјекти.

За извештај чија содржина имате потреба да биде прилагодена согласно потребите на друштвото (на пример: Топ 3, 5, 10 акционери или слично) обратете се во Централниот депозитар за хартии од вредност.

За да го превземе извештајот, корисникот најпрвин треба да избере ISIN одпонудените во

паѓачката листа МКЕМЈL101016 🔹 , потоа избира датум од календарот

10.12.2017 • и на крај кликнува на копчето "Превземи извештај"

.PDF Превземи извештај

Понатаму се појавува дијалог-кутија во која корисникот е информиран за цената на извештајот и има опција да додаде дигитален потпис со обележување на полето за избор "Електронски потпис?", тогаш ако корисникот има доволно средства може да кликне на копчето "Превземи извештај"

Превземи документ

| Превземи документ  | , во спротивно тој може да кликне на копчето "Наплата" | . Деталите за |
|--------------------|--------------------------------------------------------|---------------|
| постапката за напл | ата се опишани во поглавје 5.                          |               |

## 4.1.7. Структура на друштво

Извештајот се наплатува.

Може да се добие и верификуван со електронски потпис и временски жиг.

ВНИМАТЕЛНО ИЗБЕРЕТЕ ЈА СООДВЕТНАТА ОПЦИЈА – извештаите со и без електронски потпис имаат различна цена!

Овој извештај содржи преглед на структурата на основната главнина, учеството на акционерите во главнината и акционерите со учество над 5%, со следните податоци:

- Структура на основната главнина
  - о Род на акцијата
  - о ИСИН
  - о Номинална вредност на акција
  - о Број на акции
  - о Акционерски капитал
- Учество на групи на акционери (според тип) во основната главнина
  - о тип на акционери
  - о Обични акции
  - o %
  - о Приоритетни кумулативни акции
  - o %
  - о Број на акционери
- Акционери со учество над 5%
  - о Назив на акционерот
  - о Држава
  - о Обични акции
  - o %
  - о Приоритетни кумулативни акции
  - o %
  - о Номинална вредност
  - о % во акционерски капитал

Овој Извештај овозможува увид во основната главнина на друштвото, бројот на имателите по групи и поединечно со нивната структура изразена во проценти, а корисен е за

потребите на информирање на менаџментот на издавачот, или за презентирање во врска со одредени барања на други институции и субјекти.

За извештај чија содржина имате потреба да биде прилагодена согласно потребите на друштвото (на пример: презентирање на податоци за сопственост над 2%, над 10%, 25%, 50% и слично) обратете се во Централниот депозитар за хартии од вредност

Корисникот може да го преземе извештајот со кликнување на копчето "Превземи извештај"

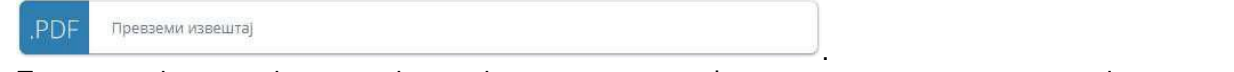

Потоа се појавува дијалог-кутија во која корисникот е информиран за цената на извештајот и има опција да додаде дигитален потпис со обележување на полето за избор "Електронски потпис?", тогаш ако

корисникот има доволно средства може да кликне на копчето "Превземи извештај"

Превземи документ

во спротивно тој може да кликне на копчето "Наплата" . Деталите за постапката за наплата се опишани во поглавје 5.

## 4.1.8. Потврда за права на глас

Извештајот се наплатува.

Може да се добие и верификуван со електронски потпис и временски жиг.

ВНИМАТЕЛНО ИЗБЕРЕТЕ ЈА СООДВЕТНАТА ОПЦИЈА – извештаите со и без електронски потпис имаат различна цена!

Овој Извештај содржи преглед и податоци за имателите на акции со права на глас од одреден ИСИН (според акционерската книга на одреден ден) и предност е што правата на глас во овој извештај се процентуално изразени така што со добивањето на овој извештај добивате увид во процентуалното учество на акционерот во ИСИН-от на друштвото и вкупната номинална главнина. Поконкретно, Извештајот ги содржи следните податоци:

- Иматели со право на глас
- Акции кои се водат на сметката за неидентификувани акционери на издавачот
- Иматели на акции кои немаат право на глас
- Сопствени акции

Во нив се содржат следниве податоци:

• Имател

Г

- Идентификационен број
- Државјанство/седиште
- Број на акции на имателот
- % од издадени акции по ИСИН
- % од правата на глас

За да го превземе извештајот, корисникот најпрвин треба да избере ISIN одпонудените во паѓачката

| иста          | MKEMJL101016    | , потоа избира датум од календарот   |  |  |
|---------------|-----------------|--------------------------------------|--|--|
| 10.12.2017    | 📩 и на крај кли | кнува на копчето "Превземи извештај" |  |  |
| ,PDF Превземи | извештај        |                                      |  |  |

Понатаму се појавува дијалог-кутија во која корисникот е информиран за цената на извештајот и има опција да додаде дигитален потпис со обележување на полето за избор "Електронски потпис?", тогаш ако корисникот има доволно средства може да кликне на копчето "Превземи извештај"

, во спротивно тој може да кликне на копчето

"Наплата". Деталите за постапката за наплата се опишани во поглавје 5.

## 4.1.9. Преноси по ИСИН

Извештајот се наплатува.

Може да се добие и верификуван со електронски потпис и временски жиг.

ВНИМАТЕЛНО ИЗБЕРЕТЕ ЈА СООДВЕТНАТА ОПЦИЈА – извештаите со и без електронски потпис имаат различна цена!

Извештајот содржи податоци за промените (трговски трансакции и нетрговски преноси) со хартии од вредност издадени под одреден ISIN, за период од најмногу еден календарски месец определен од страна на издавачот".

Притоа, имајте во предвид дека порамнувањето (конечниот пренос на хартии од вредност и парични средства) на трговските трансакции склучени на Македонската берза (вообичаено со T+2) се врши во периодот од 10 – 11 часот секој работен ден и состојбата во акционерската книга се ажурира по порамнувањето.

Во воведниот дел извештајот содржи:

- Период за кој се однесуваат податоците
- ИСИН
- Назив на емисијата
- Издавач

Во продолжение се дава аналитички табеларен приказ на извршените преноси со приказ:

- Од имател на имател
- Пренесена количина
- % на сопственост пред пренос (на примачот)
- % на сопственост по пренос (на примачот)
- Вид на пренос

За имателите ги содржи следниве податоци:

- Број на сметка
- Вид на сметка
- Идентификационен број на имател
- Име/назив на имател

Доколку имате потреба од извештај вон наведениот период, или прилагоден согласно потребите на друштвото, обратете се во Централниот депозитар за хартии од вредност.

За да го превземе извештајот, корисникот најпрвин треба да избере ISIN одпонудените во

| паѓачката листа       | MKEMJL101016        | , потоа и         | збира месец од | д паѓачката  | листа        |            |
|-----------------------|---------------------|-------------------|----------------|--------------|--------------|------------|
| Февруари 🔻 , па изб   | бира година од паѓ  | ачката листа      | 2018 🔻         | и на крај кл | икнува на    |            |
| копчето "Превземи из  | вештај"             | Превземи извештај |                |              |              |            |
| Понатаму се појавува  | а дијалог-кутија во | која кориснико    | т е информира  | ан за ценат  | а на извешт  | ајот и има |
| опција да додаде диг  | итален потпис со о  | обележување н     | а полето за из | бор "Електр  | онски потпи  | с?", тогаш |
| ако корисникот има    | а доволно сред      | ства може д       | а кликне на    | копчето      | "Превземи    | извештај"  |
| Превземи документ, В  | о спротивно тој м   | иоже да кликне    | на копчето "Н  | Наплата" 📗   | Наплата . Де | талите за  |
| постапката за наплата | а се опишани во п   | оглавје 5.        |                |              |              |            |

## 4.1.10. Инсајдери

Овој елемент овозможува внес, преглед и извоз на листа на инсајдери. За корисникот да внесе нов

инсајдер треба да кликне на копчето 🥙 и да го пополни формуларот со информации соодветно и да кликне на копчето "Внеси".

| Име"                      |   |
|---------------------------|---|
| Презиме"                  |   |
| Државјанство <sup>*</sup> |   |
| МАКЕДОНИЈА                | - |
| ЕМБГ*                     |   |
| Забелешка                 |   |
| Забелешка                 |   |
|                           |   |
|                           |   |
|                           |   |
|                           |   |
|                           |   |
|                           |   |

Корисникот може да пребарува податоци во табелата со пополнување на потребниот термин во соодветното поле за пребарување (лоцирано на врвот на табелата).

Исто така, корисникот може да ги прелистува податоците во табелата со користење на броевите на страниците на табелата (лоцирани на дното на табелата).

Доколку е потребно да се избрише одреден инсајдер, тоа може да се изврши со притискање на копчето

🥌, лоцирано веднаш до називот на инсајдерот (во првата колона на табелата).

Дополнително, корисникот може да ја извезе листата на инсајдери во некој од понудените формати (PDF, XLS, XLSX, RTF и CSV) со кликнување на соодветното копче во однос на форматот.

#### 4.1.11. Праќањенотификации

Преку овој елемент издавачот може да прати известување до имателите кои имаат доставено електронско сандаче. На пример: за акционерско собрание, одлуки, корпоративни дејства, јубилеи, успеси во работењето и сл.

За да се испрати известувањето до соодветните иматели, пред се́треба да изберете ISIN од понудените во паѓачката листа (МКЕМЈL101016), потоа треба да внесете наслов на известувањето и да ја пополните содржината на известувањето преку едиторот.

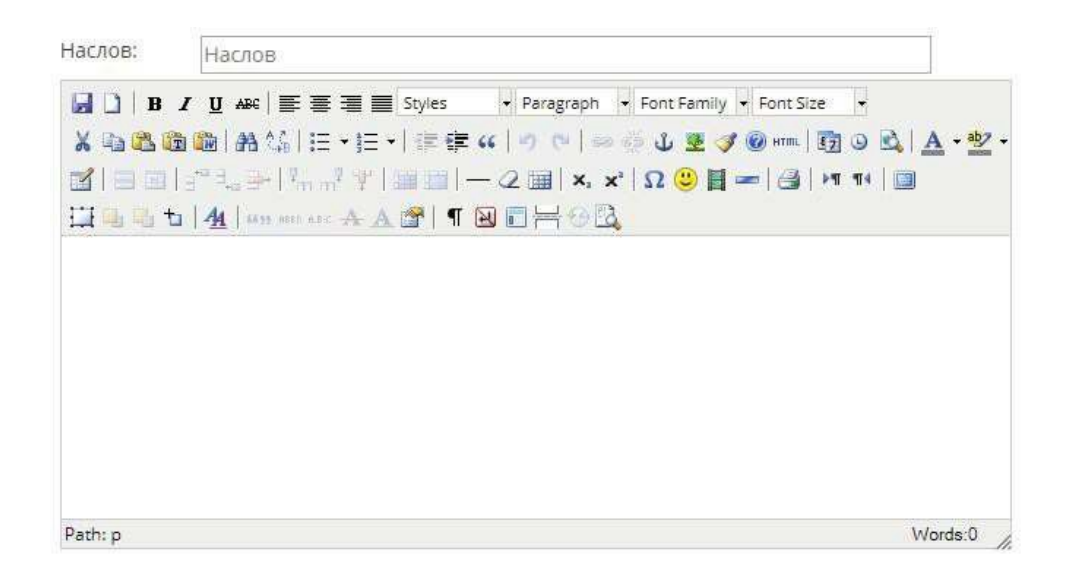

На крај, за да се испрати известувањето корисникот треба да кликне на копчето "Прати известување"

## 4.2. Преглед на цените на извештаите

Во овој елемент има информации за цените на сите извештаи. Корисникот може да пристапи до овој елемент со кликнување на модулот "ЦЕНОВНИК", а потоа со кликање на линкот "Цена на извештај". Дополнително, корисникот може да го пребара терминот со користење на полето за пребарување лоцирано на врвот на табелата и да ги прелистува предметите во табелата со користење на броевите на страниците на табелата лоцирани на дното на табелата.

## 4.3. Поддршка за користење на системот

#### 4.3.1. Контакт

Овој елемент се состои од контакт форма. Корисникот може да испрати порака преку оваа контакт форма со пополнување на полињата со потребните информации соодветно и со кликање на копчето "Прати ја пораката".

| (онтакт форма                        |  |
|--------------------------------------|--|
| Вашето име: (задолжително)           |  |
| Вашата e-mail адреса: (задолжително) |  |
| Коментар: (задолжително)             |  |
|                                      |  |

# 5. Наплата

Постојат два случаи кога корисникот може да уплати пари на својот профил. Првиот случај е кога самиот корисник посакува да уплати одредена сума (со слободен внес на сумата и кликнување на копчето "Плати") – со кликнување на модулот "ЦЕНОВНИК", а потоа со кликање на линкот "Уплата на средства".

Вториот случај е кога корисникот има недоволно средства за да преземе одреден извештај и мора да ја уплати предефинираната сума согласно цената на извештајот од интерес, за дури потоа да го преземе истиот.

| Број на картичка |                                           |  |
|------------------|-------------------------------------------|--|
| Име и презиме    |                                           |  |
| Рок на важност   | 01 🔻 / 2018 🔻                             |  |
| C\/\2/C\/C2      |                                           |  |
| Износ:           | 1 MKD                                     |  |
| Опис:            | Претплата на ЦДХІ                         |  |
|                  | Потврди Откажон                           |  |
| VE               | RIFIED MasterCard.<br>by VISA SecureCode. |  |
|                  |                                           |  |
|                  |                                           |  |

Понатаму, корисникот треба да ги внесе бараните информации во формуларот и да кликне на копчето "Потврди" за да продолжи понатаму.

Плати

1

| Card Type:   |                                |  |
|--------------|--------------------------------|--|
| Amount:      | 1.00 MKD                       |  |
| Date:        | 01.03.2018 09:44               |  |
| Descriptions | Претплата на ЦДХВ              |  |
| Status:      | Нарачка во процес              |  |
| Потврди      | Откажи                         |  |
|              | VERIFIED<br>by VISA SecureCode |  |
|              |                                |  |

На следниот екран, на корисникот му се прикажани деталите согласно претходно внесените информации и повторно за да продолжи понатаму треба да кликне на копчето "Потврди".

Доколку плаќањето е успешно, на корисникот му се појавува следниот екран.

|                     | 1 | Плати |
|---------------------|---|-------|
| Плаќањето е успешно |   |       |
|                     |   |       |
|                     |   |       |
|                     |   |       |
|                     |   |       |
|                     |   |       |
|                     |   |       |

## 6. Електронски потпис и временски печат

Доколку корисникот одбере да додаде електронски потпис (со временски печат) на извештајот од интерес, по преземање на истиот корисникот ќе може да ги забележи електронскиот потпис и временскиот печат во горниот десен агол на документот (пример за ова е прикажан на следната слика).

| Loo Signed and all si | ignatures are valid. |                                    |                                                                                             | 🖧 Signat                                                                                                    |
|-----------------------|----------------------|------------------------------------|---------------------------------------------------------------------------------------------|----------------------------------------------------------------------------------------------------|
| С<br>0<br>б.          |                      | ЦЕНТІ<br>ДЕПОЗ<br>за хартин о      | Digitall<br>Securiti<br>DN: 0=CD<br>DN: 0=CD<br>DN: 0=CD<br>Mailach<br>Skopje 2<br>01:00:00 | ly signed by Central<br>es Depository AD Skopje<br>HV, c=MK,<br>vecdhv.mk, cn= CDHV AD<br>018.02.28 09:32:29+ |
|                       |                      | ЛИСТА НА ИЗДАДЕНИ Х<br>Генерирано: | ХАРТИИ ОД ВРЕДНО<br>28.02.2018                                                              | DCT<br>09:32:28                                                                                               |
| ٩                     | ПОДАТОЦИ ЗА С        | УБЈЕКТОТ                           |                                                                                             |                                                                                                    |
|                       | Назив:<br>ЕМБС:      | НАЗИВ13460861<br>13460861          |                                                                                             | 5                                                                                                    |
|                       | Адреса:<br>E-mail:   | УЛИЦА13460861 Гази I               | Баба                                                                                        |                                                                                                    |
|                       | ПОДАТОЦИ ЗА И        | ВДАДЕНИ ХАРТИИ ОД ВРЕДНОСТ         | r                                                                                           |                                                                                                    |
|                       | исин                 | Назив на емисија                   | Вкупен број на акции                                                                        | Номинална вредност                                                                                            |
|                       | MKALKA101011         | ЕМИСИЈА13460861011                 | 1.428.125,00                                                                                | 25,56000 EUR                                                                                                  |

Додека, со кликнување врз полето на електронскиот потпис и временскиот печат, на корисникот ќе му бидат прикажани детали (пример за ова е прикажан на следната слика).

| 10    | Signature is VALID, signed by PORTAL ZA INVESTITORI I IZDAVACI<br><cdhv@cdhv.mk>.</cdhv@cdhv.mk>                                        |  |  |  |
|-------|----------------------------------------------------------------------------------------------------|--|--|--|
|       | Signing Time: 2018/02/28 09:32:29 +01'00'                                                                                               |  |  |  |
|       | Reason:                                                                                                    |  |  |  |
|       | Location:                                                                                                    |  |  |  |
| Valio | Jity Summary                                                                                                    |  |  |  |
|       | The document has not been modified since this signature was applied.                                                                    |  |  |  |
|       | The certifier has specified that Form Fill-in, Signing and Commenting are<br>allowed for this document. No other changes are permitted. |  |  |  |
|       | The document is signed by the current user.                                                                                             |  |  |  |
|       | The signature includes an embedded timestamp but it could not be verified.                                                              |  |  |  |
|       | Signature was validated as of the signing time:<br>2018/02/28 09:32:29 +01'00'                                                          |  |  |  |
| Sign  | er Info                                                                                                    |  |  |  |
|       | Path validation checks were successful.                                                                                                 |  |  |  |
|       | Revocation checking is not performed for Certificates that you have directly<br>trusted.                                                |  |  |  |
|       | Show Signer's Certificate                                                                                                    |  |  |  |